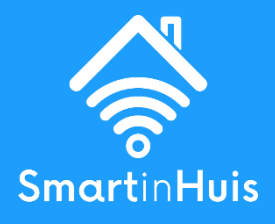

# HANDLEIDING SLIMME SCHAKELAAR VERBINDEN MET DE SMART LIFE APP

Versie 1.0 Laatst herzien: 03/05/2024

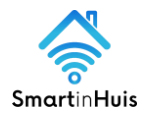

## **1. VERBINDEN MET DE SMART LIFE APP**

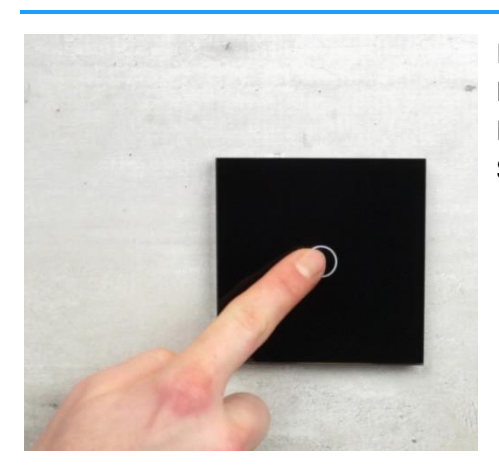

Druk enkele seconden op de knop totdat deze blauw/rood begint te knipperen. De schakelaar staat nu in koppelmodus en kan verbonden worden met je Smartphone via een van onze beschikbare apps.

### **2. KOPPELEN**

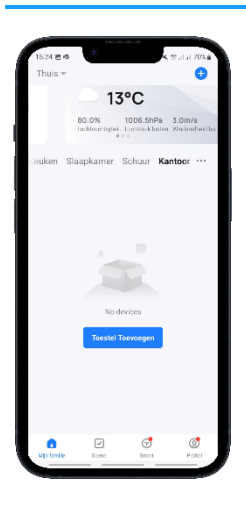

Zorg ervoor dat de wifi en bluetooth ingeschakeld zijn op jouw smartphone.

Klik op ''+'' in de rechterbovenhoek van de Smart Life app of op ''Toestel toevoegen'' als je nog geen apparaten hebt verbonden.

De modules van SmartinHuis worden automatisch gevonden. Wordt bij jou de module niet automatisch gevonden? Kies dan voor: ''Verlichting'' → Verlichting (BLE+Wi-Fi).

Selecteer een wifi netwerk en koppel de schakelaar aan de app.

#### **3. WISSELSCHAKELING FUNCTIE**

- Klik in de Smart Life app op een van de schakelaars (afbeelding 1).
- Klik op in de rechterbovenhoek. Klik bij 'Algemene instellingen" op 'Koppeling met meervoudige bediening". Je krijgt het scherm te zien die wordt weergegeven op afbeelding 2. Klik in dit scherm op: 'Link with switch".
- Selecteer de schakelaar (die ook verbonden moet zijn met de Smart Life app) die je gelijktijdig wilt bedienen.
- Zodra je deze geselecteerd hebt krijg je een soortgelijk scherm te zien zoals wordt weergegeven op afbeelding 3. Je kunt nu één lamp bedienen met twee (of meer) slimme schakelaars!

www.smartinhuis.nl

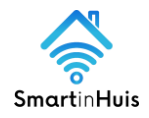

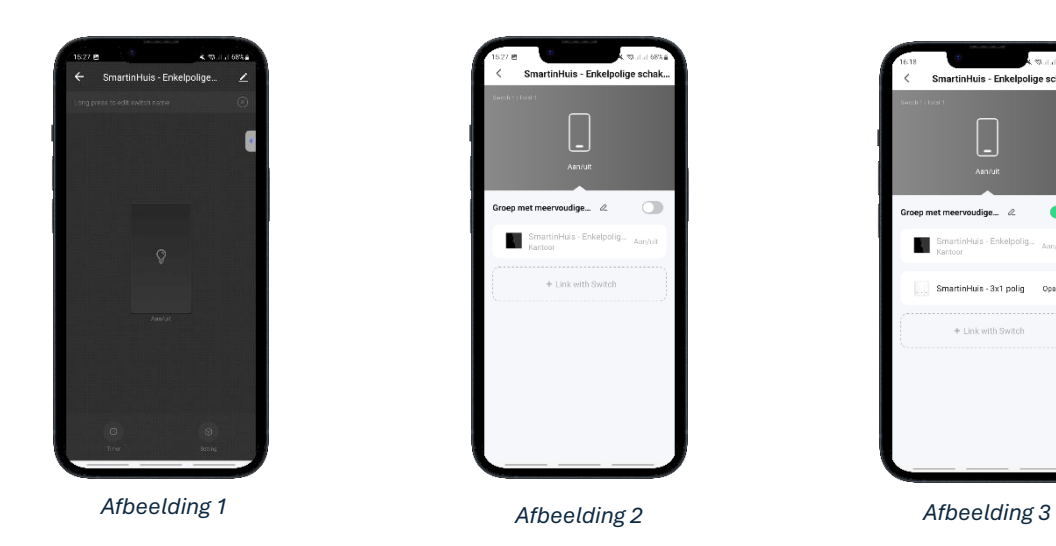

### 8. KLAAR VOOR GEBRUIK

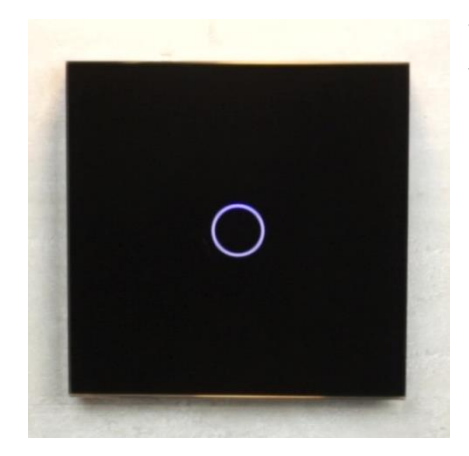

Vanaf nu kun je gebruik maken van de slimme schakelaars van SmartinHuis. Veel plezier met de producten van SmartinHuis!

www.smartinhuis.nl